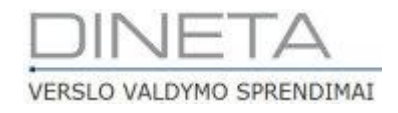

# DINETA.pos naudotojo instrukcija

Telefonas: +370 37 234437 Mobilus: +370 659 09039 Adresas: Kuršių g. 7, Kaunas arba Konstitucijos pr. 23, Vilnius El. paštas: pagalba@dineta.lt Tinklalapis: www.dineta.eu

# TURINYS

| 1  | Pro  | gramos paleidimas3                         |  |  |  |  |  |  |  |  |  |
|----|------|--------------------------------------------|--|--|--|--|--|--|--|--|--|
| 2  | Pini | gų įdėjimas į kasą3                        |  |  |  |  |  |  |  |  |  |
| 3  | Pro  | gramos DINETA.pos pagrindinis langas4      |  |  |  |  |  |  |  |  |  |
| 4  | Prel | Prekės pardavimas                          |  |  |  |  |  |  |  |  |  |
| 5  | Prel | kės suradimas, kainos pažiūrėjimas9        |  |  |  |  |  |  |  |  |  |
| 5  | 5.1  | Prekės suradimas pagal sąrašą9             |  |  |  |  |  |  |  |  |  |
| 5  | 5.2  | Kainos pažiūrėjimas9                       |  |  |  |  |  |  |  |  |  |
| 5  | 5.3  | Nuolaidos suteikimas parduodamai prekei9   |  |  |  |  |  |  |  |  |  |
| 5  | 5.4  | Lojalumo kortelių aktyvavimas10            |  |  |  |  |  |  |  |  |  |
| 5  | 5.5  | Antra pardavimo kaina11                    |  |  |  |  |  |  |  |  |  |
| 5  | 5.6  | Pasirinktos prekės pardavimas11            |  |  |  |  |  |  |  |  |  |
| 6  | Grą  | žinimas13                                  |  |  |  |  |  |  |  |  |  |
| 7  | PVN  | 1 sąskaitos-faktūros rašymas pagal kvitą14 |  |  |  |  |  |  |  |  |  |
| 8  | Kvit | o anuliavimas15                            |  |  |  |  |  |  |  |  |  |
| 9  | Pini | gų išėmimas15                              |  |  |  |  |  |  |  |  |  |
| 10 | Ata  | skaitos16                                  |  |  |  |  |  |  |  |  |  |
| 1  | L0.1 | X ataskaita16                              |  |  |  |  |  |  |  |  |  |
| 1  | L0.2 | Z ataskaita16                              |  |  |  |  |  |  |  |  |  |
| 1  | L0.3 | Suminė periodinė ataskaita17               |  |  |  |  |  |  |  |  |  |
| 11 | Dar  | bo pabaiga17                               |  |  |  |  |  |  |  |  |  |

### **1 PROGRAMOS PALEIDIMAS**

Darbalaukyje (Desktop) suradę piktogramą **DINETA.pos** spustelėkite ją du kartus. Atsidariusiame lange **Pradinė registracija** (1pav.), įveskite savo vartotojo vardą, slaptažodį ir spauskite **Gerai**.

| Pradinė registracija |                 |  |  |  |  |  |  |  |  |  |  |
|----------------------|-----------------|--|--|--|--|--|--|--|--|--|--|
| DINETA.pos           |                 |  |  |  |  |  |  |  |  |  |  |
| Vartotojas:          |                 |  |  |  |  |  |  |  |  |  |  |
| Slaptažodis:         |                 |  |  |  |  |  |  |  |  |  |  |
| G                    | Ċ               |  |  |  |  |  |  |  |  |  |  |
| Gerai                | Atšaukti        |  |  |  |  |  |  |  |  |  |  |
| 1 nav Pradi          | nė registracija |  |  |  |  |  |  |  |  |  |  |

# 2 PINIGŲ ĮDĖJIMAS Į KASĄ

Norėdami įdėti pinigus į kasą, spauskite klavišą **F5**. Atsidariusiame naujame lange **Pinigų įdėjimas** (2 pav.), laukelis **Viso kasoje** pateikia informaciją apie kasoje esančią pinigų sumą, tad pasirinkę priežastį **Pinigų įdėjimas** laukelyje **Jdėti** įveskite įdedamą pinigų sumą. Laukelis **Liko** jums rodys, kiek pinigų bus kasoje po įdėjimo. Norėdami patvirtinti operaciją, spauskite **Jdėti** arba norėdami atšaukti operaciją – **Atšaukti**. Atlikus pinigų įdėjimą, atsidariusiame naujame lange spauskite **Gerai**.

| Pinigų įdėjimas       |          |  |  |  |  |  |  |  |  |  |  |
|-----------------------|----------|--|--|--|--|--|--|--|--|--|--|
| Viso kasoje:          | 1072,89  |  |  |  |  |  |  |  |  |  |  |
| Įdėti:                | 0.00     |  |  |  |  |  |  |  |  |  |  |
| Liko:                 | 1072,89  |  |  |  |  |  |  |  |  |  |  |
| Pinigų įdėjimo prieža | istis:   |  |  |  |  |  |  |  |  |  |  |
| Pinigų įdėjin         | nas 🔹    |  |  |  |  |  |  |  |  |  |  |
| Įdėti                 | Atšaukti |  |  |  |  |  |  |  |  |  |  |

2 pav. Pinigų įdėjimas

### **3** PROGRAMOS DINETA.POS PAGRINDINIS LANGAS

Pagrindinis programos langas:

| DINETA.pos                                                    | TSISKAITYTI                                 | 🗙 IŠTRINTI PREKĘ                                       |                                                                                   |             | ٢      | IŠJUN | GTI   |
|---------------------------------------------------------------|---------------------------------------------|--------------------------------------------------------|-----------------------------------------------------------------------------------|-------------|--------|-------|-------|
| Informacija                                                   | BARKODAS PAVADINIMAS                        |                                                        | -                                                                                 | KIEKIS KAIN | A SUMA | NUOL  | KODAS |
| Kasos nr.: 1                                                  |                                             |                                                        |                                                                                   |             |        |       |       |
| Paskutinis 2015-08-04<br>duomenų gavimas 15:32:53             |                                             |                                                        |                                                                                   |             |        |       |       |
| Duomenų apsikeitimas: 🔴                                       |                                             |                                                        |                                                                                   |             |        |       |       |
| Ryšys su centru:                                              |                                             |                                                        |                                                                                   |             |        |       |       |
| Prekė<br>[Kiekis"] barkodas                                   |                                             |                                                        |                                                                                   |             |        |       |       |
| Suma (EUR):                                                   |                                             |                                                        |                                                                                   |             |        |       |       |
| 0,00                                                          |                                             |                                                        |                                                                                   |             |        |       |       |
| Nuolaidų kortelė:                                             |                                             |                                                        |                                                                                   |             |        |       |       |
|                                                               | TUPCIAS - PARIFORMS / VODA                  | s Davadinina s                                         |                                                                                   |             |        | pūšis | KANA  |
| Nuolaida: 0,00                                                | TUSCIAS BARKODAS KODA                       | S PAVADINIMAS                                          |                                                                                   |             | _      | RUSIS | KAINA |
| Vardenis                                                      |                                             |                                                        |                                                                                   |             |        |       |       |
| Pavardenis                                                    |                                             |                                                        |                                                                                   |             |        |       |       |
| 0                                                             | Kontaktinė informacija                      |                                                        |                                                                                   |             |        |       |       |
| 2015-08-10 14:18:27                                           | UAB "DINETA" FV 8.30-17.30 TE               | :L::+370(37)234437                                     | Nedarbo metu TEL.: +3/065909030                                                   |             |        |       |       |
| F1 - Kainų Ctrl + F1 - F2 - pa<br>keitimas siregistravir sąra | rekių F3-kvitų F4-<br>šas sąrašas nuolaidos | F5 - F6 - F7 - pask.<br>įdėjimas išėmimas kvito kopija | F8 - kvito F9 - F10 - kvito F11 -<br>anuliavimas ataskaitos atidėjimas papildymai |             |        |       |       |

3 pav. Pagrindinis DINETA.pos programos langas

**Programos versija** – DINETA.pos programos naujinimai atsispindi programos versijos numeryje, pvz.: 2.3. – yra versijos numeriai, o .173 – yra programos atnaujinimo numeris.

**Kasos nr**. – tai kasos numeris, esantis sistemoje. Kai klausiama, kuri kasa, reikia nurodyti būtent šį numerį, o ne tą, kurį spausdina čekių spausdintuvas.

**Paskutinis duomenų gavimas** – nurodoma data ir laikas, kada paskutinį kartą gautos kortelės ir kainos.

Kairėje lango pusėje yra matomas prisiregistravusio naudotojo **vardas, pavardė, kvito numeris, data** bei **laikas**.

Dešinėje lango pusėje matomas pilnas parduodamų prekių sąrašas su svarbiausia informacija – prekės kodas, pavadinimas, kiekis, kaina, suma ir nuolaida. Darbo pradžioje sąrašas būna tuščias.

#### **F1** – kainų keitimas

**CTRL + F1** – persiregistravimas. Jeigu norite persiregistruoti, atsidariusiame lange *Registracija* įveskite *Registracijos kodą* (jei mygtuką paspaudėte netyčia, turite įvesti savo registracijos kodą ir spausti *Gerai* – kitaip negalėsite toliau dirbti, nes langas blokuojamas) (4 pav.).

| Registracija        |               |  |  |  |  |  |  |  |  |  |
|---------------------|---------------|--|--|--|--|--|--|--|--|--|
| Registracijos kodas |               |  |  |  |  |  |  |  |  |  |
|                     | <u>G</u> erai |  |  |  |  |  |  |  |  |  |
| 4 pav. Persiregistr | ravimas       |  |  |  |  |  |  |  |  |  |

F2 – prekių sąrašas. Čia prekes galite filtruoti pagal pavadinimą ar kodą/barkodą (5 pav.).

| eška pagal: | prekės pavadinimą 🚽               |       |                |
|-------------|-----------------------------------|-------|----------------|
| ARKODAS     | prekės pavadinimą<br>kodą/barkodą | KODAS | KAINA          |
| F2 - prekė  | likučiai pagal padalinius         |       | ESC - uždaryti |

5 pav. Prekių sąrašas

- Kvitų sąrašas (sąskaitų-faktūrų išrašymas) Kvito nr leškoti (F2) Rodyti visus kvitus (Ctrl+F2) Kvito nr. Data, laikas Suma su PVM PVM Status Sąskaitos - f-ro: 🔺 ID I. ۰ Fisk. kvito kopija (F3) Spausdinti papildymus (F4) Spausdinti sąskaitą (F5) Gražinimas (F6) Banko kvito kopija (F7) Kvito pratęsimas (F10) <u>U</u>ždaryti (Esc) Kvito kopijavimas (F9)
- F3 kvitų sąrašas (6 pav.). Čia galėsite matyti visus arba anuliuotus kvitus.

6 pav. Kvitų sąrašas

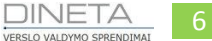

#### F4 – nuolaidos

**F5** – grynųjų pinigų įdėjimas į kasą. Šis mygtukas naudojamas **TIK** grynųjų pinigų įdėjimui į kasos stalčių, kitais atvejais, jį naudoti yra draudžiama.

- F6 grynųjų pinigų išėmimas iš kasos.
- F7 paskutinė kvito kopija
- F8 kvito anuliavimas (7 pav.).

| DINETA.pos                                                     |                              | KAITYTI            | × IŠTRINT                   | IPREKĘ                        |                           |                    |                           |                     |   |  |        |       | ٢    | IŠJUN | IGTI  |
|----------------------------------------------------------------|------------------------------|--------------------|-----------------------------|-------------------------------|---------------------------|--------------------|---------------------------|---------------------|---|--|--------|-------|------|-------|-------|
| Informacija                                                    | BARKODAS                     | PAVADINIMAS        |                             |                               |                           |                    |                           |                     |   |  | KIEKIS | KAINA | SUMA | NUOL  | KODAS |
| Programos versija: 2.3.173                                     |                              |                    |                             |                               |                           |                    |                           |                     |   |  | 1.0000 | 1.30  | 1.30 | 0.00  |       |
| Paskutinis 2015-08-04                                          |                              |                    |                             |                               |                           |                    |                           |                     |   |  |        |       |      |       |       |
| duomenų gavimas 15:32:53                                       |                              |                    |                             |                               |                           |                    |                           |                     |   |  |        |       |      |       |       |
| Duomenų apsikeitimas: 🔴                                        |                              |                    |                             |                               |                           |                    |                           |                     |   |  |        |       |      |       |       |
| Ryšys su centru:                                               |                              |                    |                             |                               |                           |                    |                           |                     |   |  |        |       |      |       |       |
| Prekė<br>[Kiekis*] barkodas                                    |                              |                    |                             |                               |                           |                    |                           |                     |   |  |        |       |      |       |       |
| Suma (EUR):                                                    |                              |                    |                             |                               | Kvito anu                 | uliavimo pr        | riežastys ?               |                     |   |  |        |       |      |       |       |
| 1,30                                                           |                              |                    |                             | Art                           | ikrai norite              | anuliuoti č        | ekį ?                     |                     |   |  |        |       |      |       |       |
| Nuolaidu kortelė:                                              |                              |                    |                             |                               | iščia duv                 | omenu h            |                           | <b>.</b>            |   |  |        |       |      |       |       |
| Hubballa ( Koncele.                                            |                              |                    |                             |                               |                           | onnenių p          | /aze                      | _                   |   |  |        |       |      |       |       |
|                                                                |                              |                    |                             |                               |                           | Taip               | Ne                        |                     |   |  |        |       |      |       |       |
|                                                                |                              |                    |                             |                               |                           |                    |                           |                     |   |  |        |       |      |       |       |
|                                                                |                              |                    |                             |                               |                           |                    |                           |                     |   |  |        |       |      |       |       |
|                                                                | BARKODAS                     | KODAS              | PAVADINIMAS                 |                               |                           |                    |                           |                     |   |  |        |       |      | RŪŠIS | KAINA |
| Nuolaida: 0,00                                                 |                              |                    |                             |                               |                           |                    |                           |                     |   |  |        |       |      |       |       |
| Vardenis                                                       |                              |                    |                             |                               |                           |                    |                           |                     |   |  |        |       |      |       |       |
| Pavardenis                                                     |                              |                    |                             |                               |                           |                    |                           |                     |   |  |        |       |      |       |       |
|                                                                | Kontaktinė informacija       |                    |                             |                               |                           |                    |                           |                     |   |  |        |       |      |       |       |
| 2015-08-10 14:43:11                                            | UAB "DINETA"                 | I-V 8.30-17.30 TEL | :+370(37)234437             |                               | Nedarbo                   | o metu TEL.: +3    | 37065909030               |                     |   |  |        |       |      |       |       |
| F1 - Kainų Ctrl + F1 - F2 - pr<br>keitimas siregistravir sąraš | ekių F3-kvitų<br>šas sąrašas | F4 -<br>nuolaidos  | F5 - F6 -<br>dėjimas išėmim | F7 - pask.<br>as kvito kopija | F8 - kvito<br>anuliavimas | F9 -<br>ataskaitos | F10 - kvito<br>atidėjimas | F11 -<br>papildymai | i |  |        |       |      |       |       |

7 pav. Kvito anuliavimas

**F9** – ataskaitos (8 pav.). Šios funkcijos pagalba galte atsispausdinti X ataskaitą, mini X atasakaitą, Z ataskaitą ar detalią periodinę ataskaitą.

| Ataskaitų spausdinimas:                                                                                            |   |  |  |  |  |  |  |  |  |  |  |  |
|----------------------------------------------------------------------------------------------------|---|--|--|--|--|--|--|--|--|--|--|--|
| <ul> <li>X ataskaita</li> <li>Mini X ataskaita</li> <li>Z ataskaita</li> <li>Detali periodinė ataskaita</li> </ul> |   |  |  |  |  |  |  |  |  |  |  |  |
| Nuo: 2015.08.01 iki: 2015.08.15                                                                                    | - |  |  |  |  |  |  |  |  |  |  |  |
| <ul> <li>Suminė periodinė ataskaita</li> </ul>                                                                     |   |  |  |  |  |  |  |  |  |  |  |  |
| Nuo: 2015.08.01 iki: 2015.08.15<br>• Laikas                                                                        |   |  |  |  |  |  |  |  |  |  |  |  |
| CRC32 s <u>k</u> aičiavimas                                                                                        |   |  |  |  |  |  |  |  |  |  |  |  |
| Dienos banke uždarymas                                                                                             |   |  |  |  |  |  |  |  |  |  |  |  |
| Spausdinti Atšaukti                                                                                                |   |  |  |  |  |  |  |  |  |  |  |  |

8 pav. Ataskaitų spausdinimas

F10 – kvito atidėjimas (9 pav.). Norėdami atidėti kvitą spauskite F10 ir Taip.

| DINE                        | ETA.pos                |                   | W ATSIS                    | SKAITYTI          | XIŠ             | TRINTI PI        | REKĘ                       |                           |                  |               |         |                 |  |        |       | ٢    | IŠJUN | GTI   |
|-----------------------------|------------------------|-------------------|----------------------------|-------------------|-----------------|------------------|----------------------------|---------------------------|------------------|---------------|---------|-----------------|--|--------|-------|------|-------|-------|
| Informacija                 |                        | ſ                 | BARKODAS                   | PAVADINIMA S      |                 |                  |                            |                           |                  |               |         |                 |  | KIEKIS | KAINA | SUMA | NUOL  | KODAS |
| Programos ver<br>Kasos nr.: | rsija: 2.<br>1         | 3.173             |                            |                   |                 |                  |                            |                           |                  |               |         |                 |  | 1.0000 | 1.30  | 1.30 | 0.00  |       |
| Paskutinis                  | 2015-                  | 08-04             |                            |                   |                 |                  |                            |                           |                  |               |         |                 |  |        |       |      |       |       |
| duomenų gavir               | imas 15:32:            | 53                |                            |                   |                 |                  |                            |                           |                  |               |         |                 |  |        |       |      |       |       |
| Duomenų apsi                | ikeitimas: (           |                   |                            |                   |                 |                  |                            |                           |                  |               |         |                 |  |        |       |      |       |       |
| Ryšys su centr              | ru: (                  |                   |                            |                   |                 |                  |                            |                           |                  |               |         |                 |  |        |       |      |       |       |
| Prekė<br>[Kiekis*] barkoda: | 15                     | -                 |                            |                   |                 |                  |                            |                           |                  |               |         |                 |  |        |       |      |       |       |
| Suma (El                    | UR):                   |                   |                            |                   |                 |                  | 8                          | Dém                       | esio             | - 0           | ×       |                 |  |        |       |      |       |       |
| 1,30                        |                        |                   |                            |                   |                 |                  |                            | Ar tikra                  | i norite at      | tidėti šį     |         |                 |  |        |       |      |       |       |
| Nuolaidų korte              | elė:                   |                   |                            |                   |                 |                  |                            | KVIIą :                   |                  |               |         |                 |  |        |       |      |       |       |
|                             |                        |                   |                            |                   |                 |                  |                            | Taip                      |                  | Ne            |         |                 |  |        |       |      |       |       |
|                             |                        |                   | BARKODAS                   | KODAS             | PAVADIN         | IIMAS            |                            |                           |                  |               |         |                 |  |        |       |      | RŪŠIS | KAINA |
| Nuolaida:                   | 0                      | .00               |                            |                   |                 |                  |                            |                           |                  |               |         |                 |  |        |       |      |       |       |
| Vardenis                    |                        | _                 |                            |                   |                 |                  |                            |                           |                  |               |         |                 |  |        |       |      |       |       |
| Pavardenis                  |                        |                   |                            |                   |                 |                  |                            |                           |                  |               |         |                 |  |        |       |      |       |       |
| - ururucinis                |                        |                   | Kontaktinė informaci       |                   |                 |                  |                            |                           |                  |               |         |                 |  |        |       |      |       |       |
| 2015 08 10 14-4             | 13-11                  |                   | UAB "DINETA"               | I-V 8.30-17.30 TE | .:+370(37)23    | 34437            |                            | Nedarbo                   | o metu TEL.      | .: +370659090 | 30      |                 |  |        |       |      |       |       |
| 2013-00-10 14:4             | 13:11                  |                   |                            |                   |                 |                  |                            |                           |                  | [             |         |                 |  |        |       |      |       |       |
| keitimas sire               | ri+F1- F<br>egistravir | 2 - pre<br>sąraši | kių F3-kvitų<br>as sąrašas | F4 -<br>nuolaidos | r5 -<br>dėjimas | F6 -<br>išėmimas | F7 - pask.<br>kvito kopija | rő - kvito<br>anuliavimas | F9 -<br>ataskait | tos atidėjir  | nas pap | 11 -<br>ildymai |  |        |       |      |       |       |
|                             |                        |                   |                            |                   |                 |                  | 9                          | oav. Kv                   | vito a           | atidėji       | mas     |                 |  |        |       |      |       |       |

Vėliau, jei norite sugrįžti prie atidėto kvito, spauskite **F3 – kvitų sąrašas**. Jame pasirinkite atidėtą kvitą ir spauskite **Kvito pratęsimas** (10 pav.).

|                           | JETA.pos                    |                    |                            | KAITYTI           | $\mathbf{X}_{\mathbf{p}}$ | ŠTRINTI PF       | REKĘ                         |                           |                    |                                                                                                    |                     |                |                     |            |       | Ċ    | IŠJUN | GTI   |
|---------------------------|-----------------------------|--------------------|----------------------------|-------------------|---------------------------|------------------|------------------------------|---------------------------|--------------------|----------------------------------------------------------------------------------------------------|---------------------|----------------|---------------------|------------|-------|------|-------|-------|
| Informacija               | vereiler 1                  | 2 472              | BARKODAS                   | PAVADINIMA        | S                         |                  |                              |                           |                    |                                                                                                    |                     |                |                     | KIEKIS     | KAINA | SUMA | NUOL  | KODAS |
| Kasos nr.:                | versija: 2<br>1             | .3.173             |                            |                   |                           |                  |                              |                           |                    |                                                                                                    |                     |                |                     |            |       |      |       |       |
| Paskutinis                | 2015                        | -08-04             |                            |                   |                           |                  |                              |                           |                    |                                                                                                    |                     |                |                     |            |       |      |       |       |
| Duomenų ga                | osikeitimas:                |                    |                            |                   |                           |                  |                              |                           |                    |                                                                                                    |                     |                |                     |            |       |      |       |       |
| Ryšys su ce               | entru:                      | ŏ                  |                            |                   | _                         | _                | Kvitų                        | sąrašas (s                | askaitų-fak        | tūrų išrašyi                                                                                                    | mas)                | _              |                     | <          |       |      |       |       |
| Prekė                     | odas                        |                    |                            | Kvito i           | nr.                       |                  |                              |                           | leško              | i (F2)                                                                                                    | Rodyti tik a        | atidėtus kvitu | ıs (Ctrl+F2)        |            |       |      |       |       |
|                           |                             |                    |                            |                   |                           | Kvito nr.        | Data, lai                    | kas S                     | Suma su PVM        | PVM                                                                                                    | Stat                | us             | Sąskaitos - f-ros 🔺 | 1          |       |      |       |       |
| Suma (                    | EUR):                       |                    |                            |                   |                           |                  | 2015-06-                     | 10 15:25:11               |                    | 1,3                                                                                                    | 0,23 Atla           | etas           |                     |            |       |      |       |       |
| 0,00                      |                             |                    |                            |                   |                           |                  |                              |                           |                    |                                                                                                    |                     |                |                     |            |       |      |       |       |
| Nuolaidų ko               | ortelė:                     |                    |                            |                   |                           |                  |                              |                           |                    |                                                                                                    |                     |                |                     |            |       |      |       |       |
|                           |                             |                    |                            |                   |                           |                  |                              |                           |                    |                                                                                                    |                     |                |                     |            |       |      |       |       |
|                           |                             |                    |                            |                   |                           |                  |                              |                           |                    |                                                                                                    |                     | 1              |                     |            |       |      |       |       |
|                           |                             |                    |                            |                   |                           |                  |                              |                           |                    |                                                                                                    |                     |                |                     |            |       |      |       |       |
|                           |                             |                    |                            |                   |                           |                  |                              |                           |                    |                                                                                                    |                     |                |                     |            |       |      |       |       |
|                           |                             |                    |                            | •                 |                           |                  |                              |                           |                    |                                                                                                    |                     | 1              | •                   |            |       |      |       |       |
|                           |                             |                    | BARKODAS                   | Fisk              | . kvito kopi              | ija (F3)         | Spausdinti p                 | apildymus (               | (F4) S             | pausdinti są:                                                                                                    | skaitą (F5)         | Grą            | žinimas (F6)        | 1          |       |      | RŪŠIS | KAINA |
| Nuolaida:                 | . (                         | 0,00               |                            | Banl              | ko kvito kop              | oija (F7)        | Kvito kopi                   | javimas (FS               | 9)                 | <vito pratęsi<="" td=""><td>mas (F10)</td><td><u>U</u>ž</td><td>daryti (Esc)</td><td></td><td></td><td></td><td></td><td></td></vito> | mas (F10)           | <u>U</u> ž     | daryti (Esc)        |            |       |      |       |       |
| Vardenis                  |                             |                    |                            |                   |                           |                  |                              |                           |                    |                                                                                                    |                     |                |                     | - <u>-</u> |       |      |       |       |
| Pavardenis                |                             |                    |                            |                   |                           |                  |                              |                           |                    |                                                                                                    |                     |                |                     |            |       |      |       |       |
|                           |                             | -                  | Kontaktinė informacija     |                   |                           |                  |                              |                           |                    |                                                                                                    |                     |                |                     |            | _     |      | _     |       |
| 2015-08-10 14             | 4:43:11                     |                    | UAB "DINETA"               | -V 8.30-17.30     | TEL.:+370(37)             | )234437          |                              | Nedarbi                   | o metu TEL.: +3    | 7065909030                                                                                                    |                     |                |                     |            |       |      |       |       |
| F1 - Kainų<br>keitimas si | Ctrl + F1 -<br>iregistravir | F2 - pre<br>sąraša | kių F3-kvitų<br>as sąrašas | F4 -<br>nuolaidos | F5 -<br>įdėjimas          | F6 -<br>išėmimas | F7 - pask.<br>kvito kopija a | F8 - kvito<br>Inuliavimas | F9 -<br>ataskaitos | F10 - kvito<br>atidėjimas                                                                                                    | F11 -<br>papildymai |                |                     |            |       |      |       |       |
|                           |                             |                    |                            |                   |                           |                  | 10 p                         | bav. K                    | vito pr            | atęsin                                                                                                    | nas                 |                |                     |            |       |      |       |       |

**F11** - papildymai

### 4 PREKĖS PARDAVIMAS

Norėdami parduoti prekę, nuskenuokite prekės barkodą. Laukelyje **Prekė** atsiras nuskenuotos prekės barkodas, o dešinėje lango pusėje – informacija apie prekę (11 pav.).

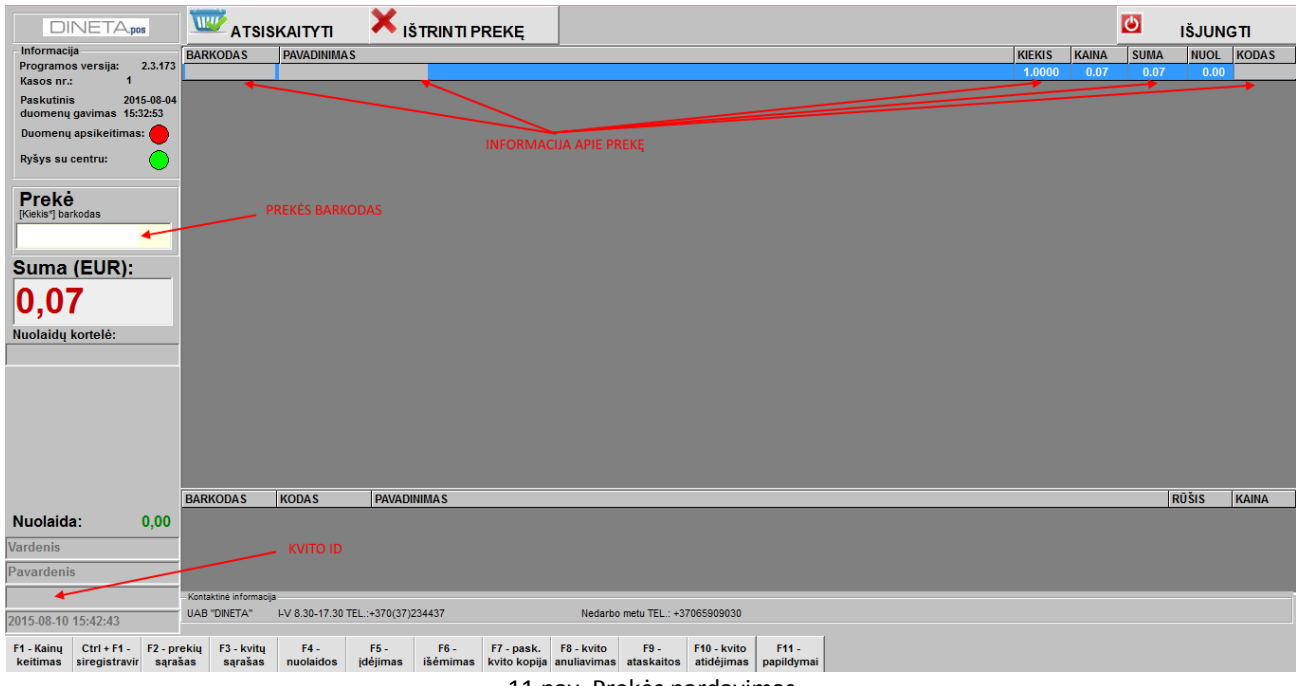

11 pav. Prekės pardavimas

Jei norite parduoti daugiau prekių, įveskite parduodamą kiekį ir vėl nuskenuokite prekės barkodą (arba susiraskite prekę iš **Prekių sąrašo – F2**) (12 pav.).

| DINETA.pos                                                                                   | ATSISH                                                      | каітуті 🗙                                           | IŠTRINTI P                   | REKĘ                                       |                                          |                                  |                                         |                                   |   |              |           |       | Ċ     | IŠJUN | GTI   |
|----------------------------------------------------------------------------------------------|-------------------------------------------------------------|-----------------------------------------------------|------------------------------|--------------------------------------------|------------------------------------------|----------------------------------|-----------------------------------------|-----------------------------------|---|--------------|-----------|-------|-------|-------|-------|
| Informacija                                                                                  | BARKODAS                                                    | PAVADINIMAS                                         |                              |                                            | _                                        |                                  |                                         |                                   |   |              | KIEKIS    | KAINA | SUMA  | NUOL  | KODAS |
| Kasos nr.: 1                                                                                 |                                                             |                                                     |                              |                                            |                                          |                                  |                                         |                                   |   |              | 2.0000    | 0.07  | 0.14  | 0.00  |       |
| Paskutinis 2015-08-04                                                                        |                                                             |                                                     |                              |                                            |                                          |                                  |                                         |                                   |   |              | $\square$ |       |       |       |       |
| duomenų gavimas 15:32:53                                                                     |                                                             |                                                     |                              |                                            |                                          |                                  |                                         |                                   |   | REKĖS KIEKIO |           |       | ACIJA |       |       |
| Duomenų apsikeitimas:                                                                        |                                                             |                                                     |                              |                                            |                                          |                                  |                                         |                                   |   |              |           |       |       |       |       |
| Ryšys su centru:                                                                             |                                                             |                                                     |                              |                                            |                                          |                                  |                                         |                                   |   |              |           |       |       |       |       |
| Prekė<br>IGelis <sup>1</sup> barkodas<br>2*<br>Suma (EUR):<br>0,14<br>Nuolaidų kortelė:      | KIEKIS IR<br>PREKĖS B.                                      | SKENUOJAMOS<br>ARKODAS                              |                              |                                            |                                          |                                  |                                         |                                   |   |              |           |       |       |       |       |
|                                                                                              |                                                             | 1                                                   |                              |                                            |                                          |                                  |                                         |                                   |   |              |           |       |       |       |       |
|                                                                                              | BARKODAS                                                    | KODAS PAV                                           | ADINIMAS                     |                                            | _                                        |                                  |                                         |                                   | _ |              |           | _     | F     | RUSIS | KAINA |
| Nuolaida: 0,00                                                                               |                                                             |                                                     |                              |                                            |                                          |                                  |                                         |                                   |   |              |           |       |       |       |       |
| Vardenis                                                                                     |                                                             |                                                     |                              |                                            |                                          |                                  |                                         |                                   |   |              |           |       |       |       |       |
| Pavardenis                                                                                   |                                                             |                                                     |                              |                                            |                                          |                                  |                                         |                                   |   |              |           |       |       |       |       |
|                                                                                              | Kontaktinė informacija                                      |                                                     |                              |                                            |                                          |                                  |                                         |                                   |   |              |           |       |       |       |       |
| 2015-08-10 16:12:31                                                                          | UAB "DINETA"                                                | -V 8.30-17.30 TEL.:+370(                            | 37)234437                    |                                            | Nedarbo                                  | metu TEL.: +3                    | 7065909030                              |                                   |   |              |           |       |       |       |       |
| F1 - Kainų Ctrl + F1 - F2 - pr<br>keitimas siregistravir sąra<br>keitimas siregistravir sąra | rekių F3-kvitų<br>šas sąrašas<br>šas sąrašas<br>šas sąrašas | F4 - F5 -<br>nuolaidos įdėjima<br>nuolaidos įdėjima | F6 -<br>išėmimas<br>išėmimas | F7 - pask.<br>kvito kopija<br>kvito kopija | F8 - kvito<br>anuliavimas<br>anuliavimas | F9 -<br>ataskaitos<br>ataskaitos | F10 - kvito<br>atidėjimas<br>atidėjimas | F11 -<br>papildymai<br>papildymai |   |              |           |       |       |       |       |

12 pav. Parduodamos prekės dauginimas

### **5 P**REKĖS SURADIMAS, KAINOS PAŽIŪRĖJIMAS

#### 5.1 PREKĖS SURADIMAS PAGAL SĄRAŠĄ

Jei pagal barkodą prekė nėra surandama, spauskite **F2**. Atsidariusiame prekių sąrašo lange galėsite ieškoti prekės pagal pavadinimą arba kodą/barkodą. Norėdami atšaukti prekių sąrašą, spauskite ESC. Jei norite ieškoti prekės pagal padalinius, spauskite mygtuką *Prekės likučiai pagal padalinius* (13 pav.). Pasirinkite norimą prekę ir spauskite klaviatūros *Enter* arba du kartus spragtelėkite pele ant pasirinktos prekės.

| Prekių sąras                             | šas:                                                                |                                                               |                                                       |                                   |    |        |       | ٢    | IŠJUNG | эті   |
|------------------------------------------|---------------------------------------------------------------------|---------------------------------------------------------------|-------------------------------------------------------|-----------------------------------|----|--------|-------|------|--------|-------|
|                                          |                                                                     | - set of a l                                                  |                                                       |                                   |    | KIEKIS | KAINA | SUMA | NUOL   | KODAS |
| Paieška pagal:                           | prekės pavadinimą 🔄                                                 | egtukai                                                       |                                                       | - 100                             |    |        |       |      |        |       |
| BARKODAS                                 | PAVADINIMAS                                                         | кс                                                            | DAS KAINA                                             |                                   | -  |        |       |      |        |       |
|                                          | Degtukai (40 vnt), 1 dėžutė                                         | Informaci                                                     | a apie prekę                                          | ×                                 |    |        |       |      |        |       |
|                                          |                                                                     | Sandėlis Pask.op.da                                           | ta Likutis Re                                         | ervuota                           |    |        |       |      |        |       |
|                                          |                                                                     |                                                               | <u> </u>                                              | daryli (Esc)                      |    |        |       |      |        |       |
|                                          |                                                                     |                                                               |                                                       |                                   |    |        | -     |      | RŪŠIS  | KAINA |
| F2 - prekės                              | likučiai pagal padalinius                                           |                                                               | ESC - uždary                                          |                                   |    |        |       |      |        |       |
| Vardenis                                 |                                                                     |                                                               |                                                       |                                   |    |        |       |      |        |       |
| Pavardenis                               |                                                                     |                                                               |                                                       |                                   |    |        |       |      |        |       |
| 0                                        | Kontaktinė informacija                                              |                                                               |                                                       |                                   |    |        |       |      |        | •     |
| 2015-08-11 10:57:28                      | UAB "DINETA" I-V 8.30-17.30                                         | EL.:+370(37)234437                                            | Nedarbo metu TEL.: +3706                              | 909030                            |    |        |       |      |        |       |
| F1 - Kainų Ctrl + F<br>keitimas siregist | -1 - F2 - prekių F3 - kvitų F4 -<br>ravir sąrašas sąrašas nuolaidos | F5 - F6 - F7 - pask. F8<br>įdėjimas išėmimas kvito kopija ant | - kvito F9 - F <sup>4</sup><br>Iliavimas ataskaitos a | - kvito F11 -<br>dėjimas papildym | ai |        |       |      |        |       |

13 pav. Prekės paieška

#### 5.2 KAINOS PAŽIŪRĖJIMAS

Norėdami pažiūrėti prekės kainą kasoje, nuskenuokite prekės barkodą ir ekrane pamatysite kainą. Kainą taip pat galite pažiūrėti naudodami **F2** mygtuką. Pažiūrėją prekės kainą, nepamirškite anuliuoti kvito (spauskite **F8**).

#### 5.3 NUOLAIDOS SUTEIKIMAS PARDUODAMAI PREKEI

Jeigu būtina, parduodamai kasoje prekei galima suteikti nuolaidą. Nuskenavus parduodamos prekės barkodą, spauskite **F4**. Atsidariusiame lange (14 pav.) pasirinkite akcijos tipą. Įrašykite suteikiamos nuolaidos dydį ir spauskite *Skaičiuoti* (15 pav.).

|                  | Nuo       | laidos             | ×                |
|------------------|-----------|--------------------|------------------|
|                  | N         | luolaidų kortelė ( | F2)              |
| Sukaupti taškai  | 0,00      |                    |                  |
| Nuolaidų kortelė |           |                    |                  |
| Akcija           | Nenur     | odyta              | -                |
| Tipas            | 2. Proce  | ntinė              | •                |
| Nuolaida         | 1. Eilute | i                  | -                |
| Dydis            | 20        |                    |                  |
|                  |           |                    |                  |
|                  |           | <u>S</u> kaičiuoti | <u>A</u> tšaukti |

14 pav. Nuolaidos suteikimas

| DINETA.pos                                                    | T ATSISKAITYTI X IŠTRINTI PREKĘ                                                                                                    |        |       | ٢    | IŠJUN | GTI   |
|---------------------------------------------------------------|----------------------------------------------------------------------------------------------------|--------|-------|------|-------|-------|
| Informacija                                                   | BARKODAS PAVADINIMAS                                                                                                    | KIEKIS | KAINA | SUMA | NUOL  | KODAS |
| Programos versija: 2.3.173<br>Kasos nr.: 1                    |                                                                                                    | 1.0000 | 0.07  | 0.06 | 20.00 |       |
| Paskutinis 2015-08-04<br>duomenų gavimas 15:32:53             | 4                                                                                                    |        |       |      |       |       |
| Duomenų apsikeitimas: 🔴                                       |                                                                                                    |        |       |      |       |       |
| Ryšys su centru:                                              |                                                                                                    |        |       |      |       |       |
| Prekė<br>[Kiekis*] barkodas                                   | NUOLAIDOS SUTEIKIMAS                                                                                                    |        |       |      |       |       |
| Suma (EUR):                                                   |                                                                                                    |        |       |      |       |       |
| 0.06                                                          |                                                                                                    |        |       |      |       |       |
| Nuolaidu kortelė:                                             |                                                                                                    |        |       |      |       |       |
|                                                               |                                                                                                    |        |       |      |       |       |
|                                                               |                                                                                                    |        |       |      |       |       |
|                                                               | BARKODAS KODAS PAVADINIMAS                                                                                                    |        |       | F    | RŪŠIS | KAINA |
| Nuolaida: 0,01                                                |                                                                                                    |        |       |      |       |       |
| Vardenis                                                      |                                                                                                    |        |       |      |       |       |
| Pavardenis                                                    |                                                                                                    |        |       |      |       |       |
|                                                               | Kontaktinė informacija                                                                                                    |        |       |      |       |       |
| 2015-08-11 10:57:28                                           | UAB TUINETAT FV 8/30-17/30 TEL:+370(37)234437 Nedarbo metu TEL:+37065909030                                                                                            |        |       |      |       |       |
| F1 - Kainų Ctrl + F1 - F2 - pr<br>keitimas siregistravir sąra | vrekių F3-kvitų F4- F5- F6- F7-pask. F8-kvito F9- F10-kvito F11-<br>ašas sąrašas nuolaidos įdėjimas išėmimas kvito kopija anuliavimas ataskaitos atidėjimas papildymai |        |       |      |       |       |

15 pav. Nuolaidos atvaizdavimas

#### 5.4 LOJALUMO KORTELIŲ AKTYVAVIMAS

Norėdami aktyvuoti lojalumo kortelę spauskite mygtuką F4, kai nuskanuojate pirkėjo prekes. Kursorius pagal nutylėjimą bus laukelyje **Dydis**. Spaudžiame **Enter** arba ranka spaudžiame pelę **Nuolaidų kortelė** laukelyje. Nuskenuokite kortelę arba ranka suveskite kortelės numerį ir spauskite **Enter** (aktyvuoti).

Jei norite esamam kvitui pritaikyti lojalumo programą, nuskenuokite lojalumo kortelę. Atsidariusiame lauke matysite informaciją apie sukauptus taškus bei, kiek maksimaliai galima būtų jų panaudoti.

Pastaba: Daugiau nei yra iš viso – nurašyti negalėsite.

Užbaigiams prekių pardavimas.

#### 5.5 ANTRA PARDAVIMO KAINA

Nuskenavus prekes, kasos lange pateikiamos standartinės prekių kainos. Norėdami pritaikyti antrą kainą, spauskite F1. Taip priskiriama antra kaina, jeigu ji tokia yra (nurodyta prekės kortelėje). Jeigu nėra, jūs gausite pranešimą apie antros kainos nebuvimą (16 pav.).

|                                            | W ATSIS                | KAITYTI           | × IŠT          | TRINTI PI | REKĘ |             |                 |                 |    |        |       | Ċ    | IŠJUN | GTI   |
|--------------------------------------------|------------------------|-------------------|----------------|-----------|------|-------------|-----------------|-----------------|----|--------|-------|------|-------|-------|
| Informacija                                | BARKODAS               | PAVADINIMAS       | ;              |           |      |             |                 |                 |    | KIEKIS | KAINA | SUMA | NUOL  | KODAS |
| Programos versija: 2.3.173<br>Kasos nr.: 1 |                        |                   |                |           |      |             |                 |                 |    | 1.0000 | 0.07  | 0.07 | 0.00  |       |
| Paskutinis 2015-08-04                      |                        |                   |                |           |      |             |                 | _               |    |        |       |      |       |       |
| duomenų gavimas 15:32:53                   |                        |                   |                |           |      |             | DinetaKasa      | 1               |    |        |       |      |       |       |
| Duomenų apsikeitimas: 🔴                    |                        |                   |                |           |      |             |                 |                 |    |        |       |      |       |       |
| Ryšys su centru:                           |                        |                   |                |           |      | Klaida: Nér | a galiojančios  | s antros kainos |    |        |       |      |       |       |
| Prekė                                      |                        |                   |                |           |      |             |                 |                 |    |        |       |      |       |       |
| [Kiekis*] barkodas                         |                        |                   |                |           |      |             |                 | Ger             | ai |        |       |      |       |       |
| Suma (EUR):                                |                        |                   |                |           |      |             |                 |                 |    |        |       |      |       |       |
| 0,07                                       |                        |                   |                |           |      |             |                 |                 |    |        |       |      |       |       |
| Nuolaidų kortelė:                          |                        |                   |                |           |      |             |                 |                 |    |        |       |      |       |       |
|                                            | DARKODAS               | KODAS             | DAVA DINI      | IMAC      |      |             |                 |                 |    |        |       |      | ŰČie  | KANA  |
| Newsland and                               | BARKUDAS               | KUDAS             | PAVADINI       | IMAS      | _    | _           | _               | _               | _  | _      | _     | 1    | 0515  | KAINA |
|                                            |                        |                   |                |           |      |             |                 |                 |    |        |       |      |       |       |
| Vardenis                                   |                        |                   |                |           |      |             |                 |                 |    |        |       |      |       |       |
| Pavardenis                                 |                        |                   |                |           |      |             |                 |                 |    |        |       |      |       |       |
|                                            | Kontaktinė informacija | a                 |                |           |      |             |                 |                 |    |        |       |      |       |       |
| 2015-08-11 10:57:28                        | UAB "DINETA"           | I-V 8.30-17.30 TI | EL.:+370(37)23 | 34437     |      | Nedarb      | o metu TEL.: +3 | 37065909030     |    |        |       |      |       |       |
| F1 - Kainų Ctrl + F1 - F2 - pr             |                        |                   |                |           |      |             |                 |                 |    |        |       |      |       |       |

16 pav. Antros kainos nebuvimo pranešimas

#### 5.6 PASIRINKTOS PREKĖS PARDAVIMAS

Norėdami patvirtinti pardavimą, spauskite tarpo – **Spacebar** – klavišą (klaviatūroje). Atsidarys atsiskaitymų langas (17 pav.).

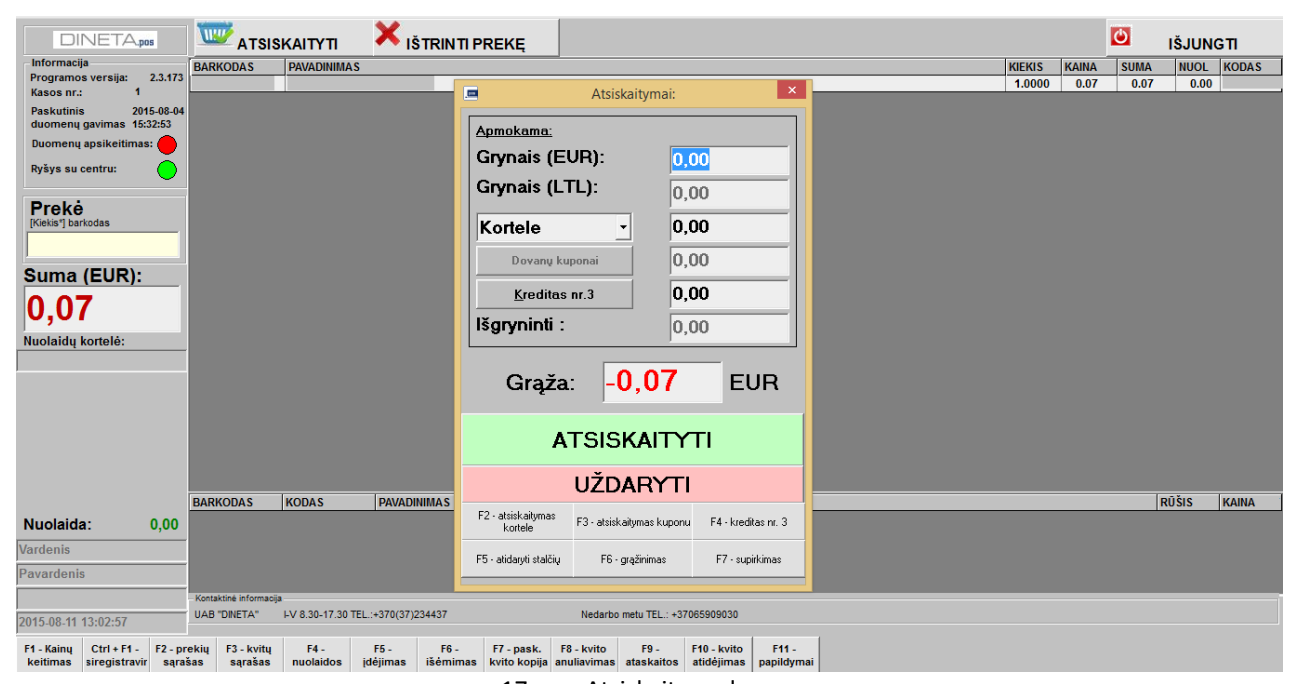

17 pav. Atsiskaitymų langas

Priklausomai nuo to, kaip apmokama už prekę, įveskite pinigų sumą į atitinkamą laukelį - *Grynais*, *Kortele* arba *Dovanų kuponais* (18 pav.). Įrašius pinigų sumą, apatiniame laukelyje matysite grąžą. Spaudžiate *Atsiskaityti*.

|                               | Atsiskaity        | mai:     | ×                   |
|-------------------------------|-------------------|----------|---------------------|
| Apmokama:                     |                   |          |                     |
| Grynais (E                    | UR):              | 1,0      | 0                   |
| Grynais (L'                   | TL):              | 0,0      | 0                   |
| Kortele                       | •                 | 0,0      | 0                   |
| Dovany ku                     | Iponai            | 0,0      | 0                   |
| <u>K</u> reditas              | nr.3              | 0,0      | 0                   |
| Išgryninti :                  |                   | 0,0      | 0                   |
| Grąža                         | 0,9               | 3        | EUR                 |
| A                             | TSISKA            | ITYI     | п                   |
|                               | UŽDAR             | YTI      |                     |
| F2 - atsiskaitymas<br>kortele | F3 - atsiskaityma | s kuponu | F4 - kreditas nr. 3 |
| F5 - atidaryti stalčių        | F6 - grąžini      | mas      | F7 - supirkimas     |

18 pav. Atsiskaitymas už prekes

Atsiskaitant banko kortelėmis prekes parduodate įprastu būdu – pažymite *Kortele* arba spaužiate *F2*. Pirkėjas įdeda banko kortelę į skaitytuvą, gavus patvirtinimą, t.y atsispausdinus įvykusios transakcijos kvitui, pardavimų langas užsidaro – atsispausdina pardavimo kvitas.

Galimas ir mišrus atsiskaitymo būdas, t.y apmokėti pusiau grynais, pusiau kortele, nurodant mokamas sumas (19 pav.).

|                               | Atsiska       | aitymai:     |      | ×              |
|-------------------------------|---------------|--------------|------|----------------|
| Apmokama:                     |               |              |      |                |
| Grynais (E                    | UR):          | 0,0          | )2   |                |
| Grynais (LT                   | ΓL):          | 0,0          | )0   |                |
| Kortele                       | •             | 0,0          | )5   |                |
| Dovanų ku                     | ponai         | 0,0          | )0   |                |
| <u>K</u> reditas              | nr.3          | 0,0          | 00   |                |
| Išgryninti :                  |               | 0,0          | 00   |                |
| Grąža                         | 0,            | 00           |      | EUR            |
| A                             | TSISK         | AITY         | ТΙ   |                |
|                               | UŽDA          | RYTI         |      |                |
| F2 - atsiskaitymas<br>kortele | F3 - atsiskai | tymas kuponu | F4 - | kreditas nr. 3 |
| F5 - atidaryti stalčių        | F6 - gr       | ąžinimas     | F7   | - supirkimas   |

19 pav. Mišrus atsiskaitymas

**SVARBU:** jeigu pasibaigė ar užtrigo kasos juosta, ją pakeičiate, nieko nejungdami programoje. Kompiuterio perkrauti nereikia! Spaudžiate tarpą – **Spacebar** – klaviatūroje, čekius pabaigia spausdinti. Jei buvo pardavimas banko kortele – veiksmas toks pats: pakeičiate kasos juostą ir spaudžiate tarpą – **Spacebar** ir **atsiskaitymo kortele mygtuką**, jei programa prašo braukti kortelę, vadinasi reikia braukti dar kartą.

**Pastaba:** Patvirtintų transakcijų kvitų suma turi sutapti su Z ataskaita ir banko ataskaita, kuri yra išspausdinama darant X ataskaitą.

Jei klientas atsisako pirkti – spaudžiate **F8** – kvitas anuliuojamas. Jei klientas nori mokėti grynaisiais pinigais, reikia iš naujo parduoti prekę ir atsiskaitymo metu į laukelį **Grynais** įrašyti reikiamą sumą.

# 6 GRĄŽINIMAS

Kaip grąžinti pinigus ar supirkti tarą?

- 1. Nuskenuokite prekes.
- 2. Spauskite tarpo *Spacebar* klavišą klaviatūroje.
- 3. Jei norite grąžinti pinigus, atsidarius apmokėjimo langui, spauskite F6 (langas raudonas) (20 pav).
- 4. Jei superkate tarą, atsidarius apmokėjimo langui, spauskite F7 (langas mėlynas) (21 pav.).

Grąžinti galima tik grynais pinigais. Papildomai nieko nereikia įvesti. Programa automatiškai užpildo laukelį **Grynais** lygų kvito sumai. Paspaudus tarpo – **Spacebar** – klavišą klaviatūroje, bus atspausdintas grąžinimo čekis.

| Atsiskaitymai: ×          | Atsiskaitymai:           |
|---------------------------|--------------------------|
| Gražinimas:               | Supirkimas               |
| Ismoketi : 0,07           | Ismoketi : 0,07          |
|                           |                          |
|                           |                          |
|                           |                          |
|                           |                          |
|                           |                          |
|                           | 6                        |
| ATSISKAITYTI              | ATSISKAITYTI             |
| UŽDARYTI                  | UŽDARYTI                 |
|                           |                          |
| F5 - atidaryti stalčių    | F5 - alidaryti stalčių   |
| 20 pav. Pinigų grąžinimas | 21 pav. Taros supirkimas |

**SVARBU:** Omnitel, Extra, Tele 2, Bitė – papildymų grąžinti negalima.

## 7 PVM SĄSKAITOS-FAKTŪROS RAŠYMAS PAGAL KVITĄ

PVM sąskaitą-faktūrą kasoje galima išrašyti po prekių pardavimo. Spauskite klavišą **F3**. Atsidariusiame lange matysite visus kvitus. Pasirinkite tą, kuriam norite rašyti sąskaitą-faktūrą, pažymėkite jį pele spragtelėdami ant kvito ir spauskite **Spausdinti sąskaitą** arba spauskite **F5** (22 pav.). Įveskite įmonės rekvizitus. Atsidarys spausdinimo langas (23 pav.).

| DINETA.pos                                                      | W ATSIS                     | вкаітуті 🗙                      | IŠTRINTI PREKĘ                           |                                                          |                               |                   |                 | ٥         | IŠJUNO | 3TI   |
|-----------------------------------------------------------------|-----------------------------|---------------------------------|------------------------------------------|----------------------------------------------------------|-------------------------------|-------------------|-----------------|-----------|--------|-------|
| Informacija 2.2.472                                             | BARKODAS                    | PAVADINIMAS                     |                                          |                                                          |                               |                   | KIEKIS KAINA    | SUMA      | NUOL   | KODAS |
| Kasos nr.: 1                                                    |                             |                                 |                                          |                                                          |                               | _                 |                 |           |        |       |
| Paskutinis 2015-08-04                                           |                             |                                 | Kvitų sa                                 | arašas (saskaitų-faktūrų išraš                           | ymas)                         | ×                 |                 |           |        |       |
| duomenų gavimas 15:32:53                                        |                             |                                 |                                          |                                                          | 1                             | 1                 |                 |           |        |       |
| Duomenų apsikeitimas:                                           |                             | Kvito nr.                       |                                          | leškoti (F2)                                             | Rodyti tik atidėtus kvitus (C | Ctrl+F2)          |                 |           |        |       |
| Ryšys su centru:                                                |                             | ,                               |                                          |                                                          |                               |                   |                 |           |        |       |
|                                                                 |                             |                                 | Kvito nr. Data, laika<br>0 2015-08-11    | 15 Suma su PVM PVM<br>14:48:31 0.07                      | 0.01 Atspausdintas            | skaitos - f-ro: A |                 |           |        |       |
| Prekė                                                           |                             | 1 I                             |                                          |                                                          |                               |                   |                 |           |        |       |
| [Kiekis*] barkodas                                              |                             |                                 | <u> </u>                                 | Spausdinimas                                             | ^                             |                   | SĄSKAITOS NUI   | VERIS BUS |        |       |
|                                                                 |                             |                                 | Saekaitoe nr 🛛 📕                         |                                                          |                               |                   | 🗕 ĮRAŠYTAS AUTO | MATIŠKAI  |        |       |
| Suma (EUR):                                                     |                             |                                 | Sąskakos III.                            |                                                          |                               |                   |                 |           |        |       |
|                                                                 |                             |                                 | ļmonės kodas                             | 🗆 Fizi                                                   | nis asmuo (F6)                |                   |                 |           |        |       |
| 0,00                                                            |                             |                                 | PVM kodas                                |                                                          |                               |                   |                 |           |        |       |
| Nuolaidu kortelė:                                               |                             |                                 | Pavadinimas                              |                                                          |                               |                   |                 |           |        |       |
| nuoluluų koncie.                                                |                             |                                 |                                          |                                                          |                               |                   |                 |           |        |       |
|                                                                 |                             |                                 | Adresas                                  |                                                          |                               |                   |                 |           |        |       |
|                                                                 |                             | 4                               | Komentaras:                              |                                                          |                               | •                 |                 |           |        |       |
|                                                                 |                             |                                 | Mokėjimas                                |                                                          |                               | (50)              |                 |           |        |       |
|                                                                 |                             | FISK. KVITO KODIJA              | lš ka                                    | rto                                                      | <b>•</b>                      |                   |                 |           |        |       |
|                                                                 |                             | Banko kvito kopij               | Rodyti<br>saskaitos nr? Taip             |                                                          | •                             | (Esc)             |                 |           |        |       |
|                                                                 |                             |                                 |                                          |                                                          |                               |                   |                 |           |        |       |
|                                                                 | BARKODAS                    | KODAS PAVA                      | 1-71-15 (52)                             | Spausdinti <u>S</u> pausd                                | nti IVI deveti (E e e)        |                   |                 | R         | ŪŠIS   | KAINA |
| Nuolaida: 0,00                                                  |                             |                                 |                                          | sąskaitą (F5) sąskaitą r<br>(F7)                         | er FB <u>0</u> 2daryti (E sc) |                   |                 |           |        |       |
| Vardenis                                                        |                             |                                 |                                          | /                                                        |                               |                   |                 |           |        |       |
| Pavardenis                                                      |                             |                                 |                                          | SĄSKAITOS S                                              | PAUSDINIMAS PER FISKALIN      | IĮ BLOKĄ          |                 |           |        |       |
|                                                                 | Kontaktinė informacij       | 3                               |                                          |                                                          |                               |                   |                 |           |        | _     |
| 2015-08-12 09:09:43                                             | UAB "DINETA"                | I-V 8.30-17.30 TEL.:+370(3      | 7)234437                                 | Nedarbo metu TEL.: +37065909                             | )30                           |                   |                 |           |        |       |
| F1 - Kainų Ctrl + F1 - F2 - pre<br>keitimas siregistravir sąraš | ekių F3-kvitų<br>as sąrašas | F4 - F5 -<br>nuolaidos įdėjimas | F6 - F7 - pask.<br>išėmimas kvito kopija | F8 - kvito F9 - F10 - K<br>anuliavimas ataskaitos atidėj | vito F11 -<br>mas papildymai  |                   |                 |           |        |       |

22 pav. Sąskaitos spausdinimas

|   |                  |           |            |                 | PVM sąs      | kaita - | faktūra       |           |           |                  | -                   | ×   |
|---|------------------|-----------|------------|-----------------|--------------|---------|---------------|-----------|-----------|------------------|---------------------|-----|
| 8 | 🔳 Za             | om 100%   | •          |                 |              |         |               |           |           |                  |                     |     |
|   |                  |           |            |                 |              |         |               |           |           |                  |                     |     |
|   |                  |           |            |                 |              |         |               |           |           |                  |                     | _   |
| L | Pardavėjas:      |           |            |                 |              | F       | Pirkėjas:     | UAB DINET | Α         |                  |                     |     |
|   | įmonės kodas     | :         |            |                 |              | Įr      | monės kodas : | 301510614 |           |                  |                     |     |
|   | PVM kodas :      |           |            |                 |              | P       | VM kodas :    |           |           |                  |                     |     |
|   | Adresas :        |           |            |                 |              | 4       | dresas :      |           |           |                  |                     |     |
|   | A/S:             |           |            |                 |              |         | 10            |           |           |                  |                     |     |
|   | Bankas:          |           |            |                 |              | -       | VS:           |           |           |                  |                     | _   |
|   |                  |           |            |                 |              |         | ankas.        |           |           |                  |                     | - 1 |
|   |                  |           |            | PVN             | l sąskait    | a-fakti | ūra Nr.:      |           |           |                  |                     |     |
|   | Fiskalinio kvito | nr. 0     | Kasos a    | parato nr. :    |              |         |               |           |           |                  |                     | _   |
|   | Data: 2015-0     | 8-11      |            |                 |              |         |               |           | Apmo      | kėti iki :       | 2015-08-11          |     |
|   | Nr. Pava         | dinimas   |            |                 | Vnt.         | Kiekis  | Kaina, Eur    | Suma, Eur | PVM %     | PVM              | Suma su<br>PVM, Eur | - 1 |
|   | 1                |           |            |                 | VNT          | 1,000   | 0,0579        | 0,06      | 21,00     | 0,01             | 0,07                | - 1 |
|   | Suma žodžiais    | EUR 7 ct. |            |                 |              |         |               |           |           | Suma:            | 0,06                |     |
|   |                  |           |            |                 |              |         |               |           | Suma su l | PVM:<br>PVM.Eur: | 0,01                | _   |
|   |                  |           |            |                 |              |         |               |           |           |                  |                     |     |
|   | lšrašė:          |           |            |                 |              |         |               |           |           |                  |                     |     |
|   |                  |           | (pareigos, | , vardas, pavar | dė, parašas) |         |               |           |           |                  |                     | _   |
|   | Priémé:          |           |            |                 |              |         |               |           |           |                  |                     |     |
|   |                  |           | (pareigos, | , vardas, pavar | dė, parašas) |         |               |           |           |                  |                     | _   |
|   |                  |           |            |                 |              |         |               |           |           |                  |                     |     |
|   |                  |           |            |                 |              |         |               |           |           |                  |                     |     |
|   |                  |           |            |                 |              |         |               |           |           |                  |                     |     |

23 pav. Sąskaitos-faktūros spausdinimo formos pavyzdys

### 8 KVITO ANULIAVIMAS

Norėdami anuliuoti kvitą spauskite F8. Gausite papildomą pranešimą, apie operacijos patvirtinimą. Spauskite *Taip* arba *Ne* (24 pav.).

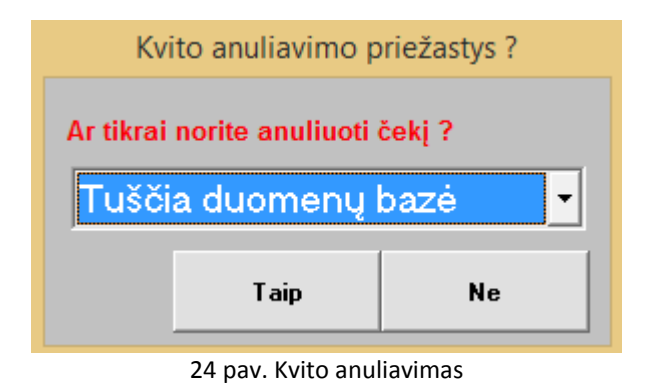

*Pastaba:* Jei norite anuliuoti – pašalinti iš sąrašo – tik vieną prekę, pažymėkite ją ir spauskite mygtuką *Delete*. Prekė bus ištrinta.

# 9 PINIGŲ IŠĖMIMAS

Norėdami iš kasos išimti/inkasuoti pinigus, spauskite **F6**. Atsidariusiame lange *Pinigų išėmimas*, laukelyje *Viso kasoje* pateikiama informacija apie kasoje esančią pinigų sumą. Laukelyje *Išimti* nurodykite išimamą pinigų sumą. Operacijos patvirtinimui spauskite *Išimti*, o operacijos atšaukimui – *Atšaukti* (25 pav.).

| Pinigų       | išėmimas |
|--------------|----------|
| Viso kasoje: | 1074,26  |
| lšimti:      | 1074,26  |
| Liko:        | 0,00     |
|              |          |
|              |          |
| Išimti       | Atšaukti |

25 pav. Pinigų išėmimas

**SVARBU:** Pinigus kasoje reikia tikrinti tik pagal X ataskaitą. **F6** klavišą galima naudoti tik pinigų įdėjimui.

# **10 A**TASKAITOS

#### 10.1 X ATASKAITA

*X ataskaita* – tai kasos aparatu išspausdintas ne fiskalinis kvitas, kuriame pateikti suminiai duomenys, sukaupti po paskutinės dienos (pamainos) fiskalinės ataskaitos (Z) spausdinimo. Norėdami atspausdinti X ataskaitą, spauskite **F9** (26 pav.).

**Pastaba:** Ataskaitų langas atsidarys tik tuomet, kai prekių sąrašas pagrindiniame programos lange yra tuščias.

| Ataskaitų spausdinimas:                                                                                            | × |  |  |  |  |  |
|----------------------------------------------------------------------------------------------------|---|--|--|--|--|--|
| <ul> <li>X ataskaita</li> <li>Mini X ataskaita</li> <li>Z ataskaita</li> <li>Detali periodinė ataskaita</li> </ul> |   |  |  |  |  |  |
| Nuo: 2015.08.01 iki: 2015.08.15                                                                                    |   |  |  |  |  |  |
| <ul> <li>Suminė periodinė ataskaita</li> </ul>                                                                     |   |  |  |  |  |  |
| Nuo: 2015.08.01 iki: 2015.08.15                                                                                    |   |  |  |  |  |  |
| • Laikas                                                                                                    |   |  |  |  |  |  |
| CRC32 s <u>k</u> aičiavimas                                                                                        |   |  |  |  |  |  |
| Dienos banke uždarymas                                                                                             |   |  |  |  |  |  |
| Spausdinti Atšaukti                                                                                                |   |  |  |  |  |  |

26 pav. X ataskaitos spausdinimas

#### 10.2 Z ATASKAITA

*Z ataskaita* – tai kasos aparatu išspausdintas fiskalinis kvitas, kuriame pateikti suminiai nepanaikinamoje elektroninėje atmintyje sukaupti fiskaliniai duomenys. Ataskaitą spausdinant, šie duomenys įrašomi į fiskalinę atmintį, juos grąžinant nepanaikinamoje elektroninėje atmintyje į nulinę reikšmę. Norėdami atspausdinti Z ataskaitą, spauskite **F9** (27 pav.). Paspaudus mygtuką **Taip** atspausdinama Z ataskaita.

Jei nesulauksite ties įrašu **Tvirtinamos transakcijos** atsirandančio užrašo **Atlikta** ir paspausite mygtuką **Uždaryti** (nors ir turėsite banko ataskaitą, kuri atsispausdins, kai darysite X ataskaitą), transakcijų uždarymo procesą nutrauksite. Tada *K1 sumos banko ataskaitoje* matysite ir kitos dienos duomenis. Tik Z ataskaita uždaro transakcijas. Kai atsispausdins Z ataskaita, ekrane pasirodys pranešimas, patvirtinantis operacijos įvykdymą.

Pastaba: Prieš spausdindami Z ataskaitą, privalote atspausdinti X ataskaitą.

|                                   | Ataskaitų spausdinimas:                                             |
|-----------------------------------|---------------------------------------------------------------------|
| ○ X a<br>○ Mir<br>○ Z a<br>○ De   | itaskaita<br>ni X ataskaita<br>taskaita<br>tali periodinė ataskaita |
| Nuo                               | 🗈 Démesio – 🗆 🗙 15                                                  |
| ⊙ Su<br><mark>Nuo:</mark><br>⊙ La | Ar tikrai spausdinti Z<br>ataskaitą?<br>Taip Ne                     |
|                                   |                                                                     |
|                                   | CRC32 s <u>k</u> aičiavimas                                         |
|                                   | Dienos banke uždarymas                                              |
| Spa                               | ausdinti Atšaukti                                                   |

27 pav. Z ataskaitos spsuadinimas

#### 10.3 Suminė periodinė ataskaita

Norėdami atspausdinti suminę periodinę ataskaitą, spauskite **F9**. Lange Ataskaitų spausdinimas pasirenkite *Suminė periodinė ataskaita*, lauke *Nuo-Iki* nurodykite suminės ataskaitos laikotarpį ir spauskite mygtuką *Spausdinti* (28 pav.)

| 💻 Ataskaitų spausdinimas: 💌                                                                                        |
|----------------------------------------------------------------------------------------------------|
| <ul> <li>X ataskaita</li> <li>Mini X ataskaita</li> <li>Z ataskaita</li> <li>Detali periodinė ataskaita</li> </ul> |
| Nuo: 2015.08.01 iki: 2015.08.15                                                                                    |
| <ul> <li>Suminė periodinė ataskaita</li> </ul>                                                                     |
| Nuo: 2015.08.01 iki: 2015.08.15<br>• Laikas                                                                        |
| CRC32 skaičiavimas                                                                                                 |
| Dienos banke uždarymas                                                                                             |
| Spausdinti Atšaukti                                                                                                |

28 pav. Suminės periodinės ataskaitos spausdinimas

### **11 DARBO PABAIGA**

Norėdami baigti darbą - atsijunkite (29 pav.).

| DINETA                                    | 🔤 ATSISKAITYTI 🗙 IŠTRINTI PREKĘ |  |           |      | 5    | IŠJUNGTI |       |
|-------------------------------------------|---------------------------------|--|-----------|------|------|----------|-------|
| Informacija<br>Programos versija: 2.3.173 | BARKODAS PRVADINIMAS            |  | KOEKOS KJ | AINA | SUMA | NUOL     | KODAS |

29 pav. Programos išjungimas